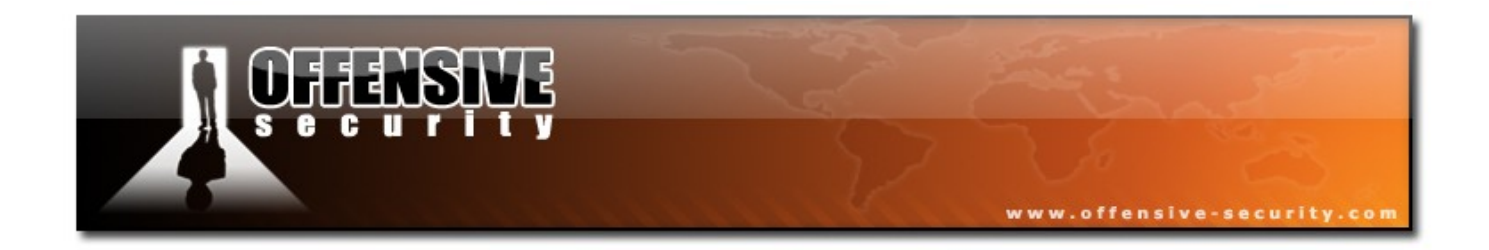

# BackTrack Hard Drive Installation

BackTrack Development Team

jabra [at] remote-exploit [dot] org

Installing Backtrack to a USB Stick or Hard Drive

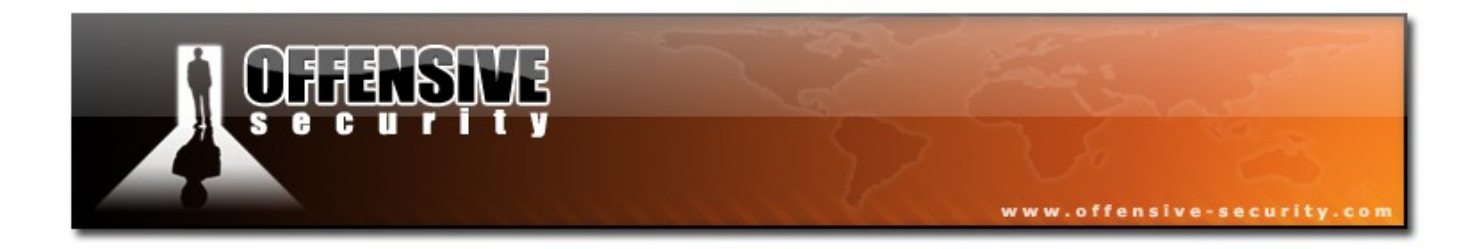

## **Table of Contents**

| BackTrack Hard Drive Installation             | 3  |
|-----------------------------------------------|----|
| Foreword                                      | 3  |
| History                                       | 3  |
| Requirements                                  | 3  |
| How do I install Backtrack to my hard drive ? | 4  |
| Booting Backtrack                             | 4  |
| Creating the Partitions                       | 4  |
| Creating the Filesystems                      | 7  |
| Mount the Devices                             | 9  |
| Backtrack Installer                           | 10 |
| Final Notes                                   | 14 |
|                                               |    |

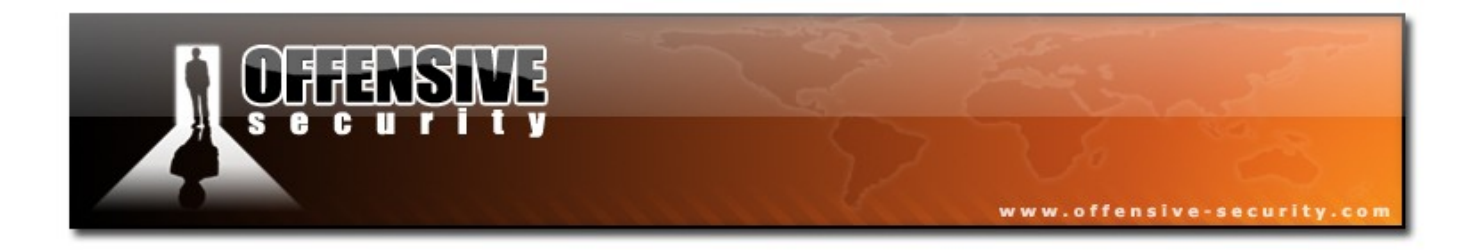

## **BackTrack Hard Drive Instalation**

## Foreword

Before we begin, I'd like to stress that I am not responsible for anything that goes wrong with the installation. This document was created to aid in the installation process of Backtrack to a hard drive. I take no responsibility if things go wrong.

## If you follow this documentation,

## it *will* wipe all of the data on your hard drive!

## History

For years, users have had to install and update the security and wireless tools to perform security assessments. However, Backtrack has a great feature which makes it easy to install on a USB or Hard Drive. By using this feature, it bypasses the hassle of having to install and update the tools manually.

## Requirements

The requirements for the installation are either 700 MB or 2700 MB of hard drive space on a given device.

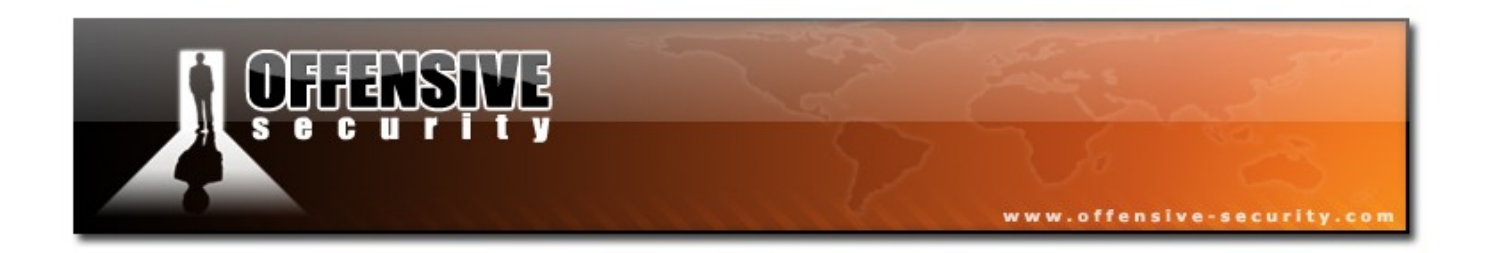

## How do I install Backtrack to my hard drive ?

One of the cool features in Backtrack, is the ability to install onto your USB device or Hard Drive. The installer gives the choice of doing a minimal installation or a full installation. Obviously, with the number of tools included on Backtrack there are many times when this is an incredibly useful feature.

## **Booting Backtrack**

The first step is to boot Backtrack using the cdrom. If you are using Vmware machine use the ISO as the cdrom. When the login prompt appears, login using:

username: root password: toor

#### **Creating the Partitions**

Next, you will need to create the partitions and file systems. The device I am using is /dev/sda which is 3.75 gigs in size. I will create 3 partitions. The first partition will be /boot which I will allocate 50 MB which will be mounted as /boot. The second partition will be a swap partition which I will allocate 512 MB. The final partition will fill the rest of the disk and be mounted as /.

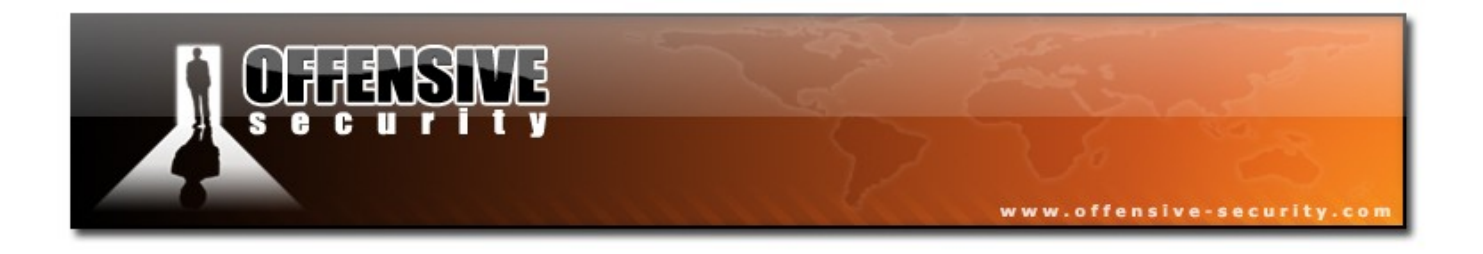

#### BT ~ # fdisk /dev/sda

Device contains neither a valid DOS partition table, nor Sun, SGI or OSF disklabel Building a new DOS disklabel. Changes will remain in memory only, until you decide to write them. After that, of course, the previous content won't be recoverable. Command (m for help):n [enter] Command action e extended p primary partition (1-4) p [enter] Partition number (1-4): 1[enter] First cylinder (1-456, default 1):[enter] Using default value 1 Last cylinder or +size or +sizeM or +sizeK (1-456, default 456): +50M [enter] Command (m for help):n [enter] Command action e extended p primary partition (1-4) p [enter] Partition number (1-4): 2 [enter] First cylinder (8-456, default 8):[enter] Using default value 8 Last cylinder or +size or +sizeM or +sizeK (8-456, default 456): +512M [enter] Command (m for help): n [enter] Command action e extended p primary partition (1-4)

#### p [enter]

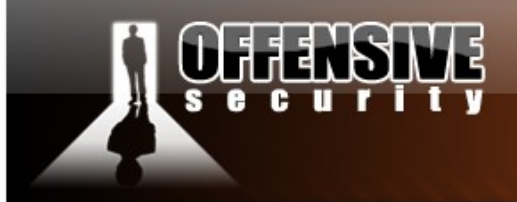

#### Partition number (1-4): 3 [enter]

First cylinder (71-456, default 71):[enter]

Using default value 71

Last cylinder or +size or +sizeM or +sizeK (71-456, default 456): [enter]

www.offensive-security.

Using default value 456

Command (m for help): a [enter]

Partition number (1-4): 1 [enter]

Command (m for help): t [enter]

Partition number (1-4): 2 [enter]

Hex code (type L to list codes): 82 [enter]

Changed system type of partition 2 to 82 (Linux swap / Solaris)

Command (m for help): **p [enter]** 

Disk /dev/sda: 3758 MB, 3758096384 bytes

255 heads, 63 sectors/track, 456 cylinders

Units = cylinders of 16065 \* 512 = 8225280 bytes

Device Boot Start End Blocks Id System

/dev/sda1 \* 1 7 56196 83 Linux

/dev/sda2 8 70 506047+ 82 Linux swap

/dev/sda3 71 456 3100545 83 Linux

Command (m for help): w [enter]

The partition table has been altered!

Calling ioctl() to re-read partition table.

Syncing disks.

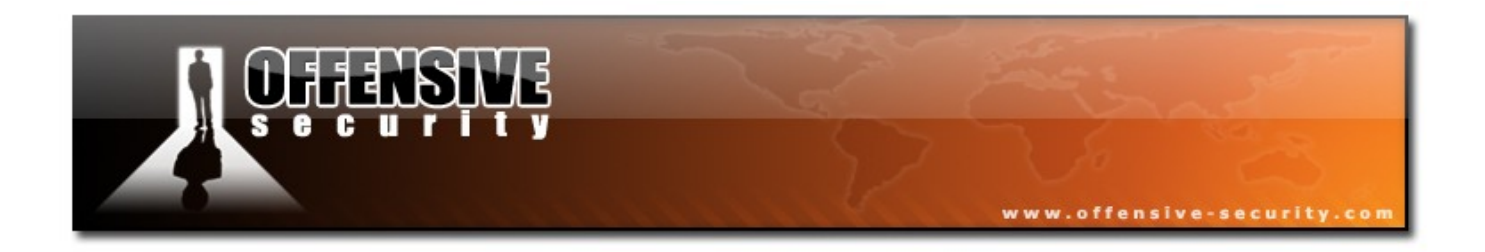

## **Creating the Filesystems**

The next step is to create the filesystems on the partitions so that we will be able to write data to the devices. For this setup, we will use the Linux standard ext3 filesystem. We won't need to modify /dev/sda2, as it is already setup as Linux Swap.

| BT ~ # mkfs.ext3 /dev/sda1                                                                                                    |
|----------------------------------------------------------------------------------------------------|
| mke2fs 1.38 (30-Jun-2005)                                                                                                    |
| Filesystem label=                                                                                                    |
| OS type: Linux                                                                                                    |
| Block size=1024 (log=0)                                                                                                    |
| Fragment size=1024 (log=0)                                                                                                    |
| 14056 inodes, 56196 blocks                                                                                                    |
| 2809 blocks (5.00%) reserved for the super user                                                                                     |
| First data block=1                                                                                                    |
| 7 block groups                                                                                                    |
| 8192 blocks per group, 8192 fragments per group                                                                                     |
| 2008 inodes per group                                                                                                    |
| Superblock backups stored on blocks:                                                                                                |
| 8193, 24577, 40961                                                                                                    |
| Writing inode tables: done                                                                                                    |
| Creating journal (4096 blocks): done                                                                                                |
| Writing superblocks and filesystem accounting information: done                                                                     |
| This filesystem will be automatically checked every 25 mounts or 180 days, whichever comes first. Use tune2fs -c or -i to override. |

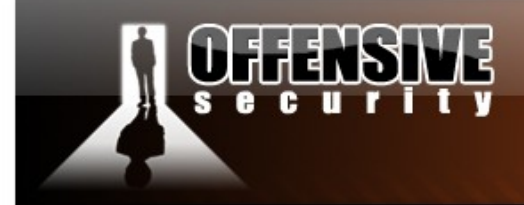

BT ~ # mkfs.ext3 /dev/sda3

mke2fs 1.38 (30-Jun-2005) Filesystem label= OS type: Linux Block size=4096 (log=2) Fragment size=4096 (log=2) 387840 inodes, 775136 blocks 38756 blocks (5.00%) reserved for the super user First data block=0 24 block groups 32768 blocks per group, 32768 fragments per group 16160 inodes per group Superblock backups stored on blocks: 32768, 98304, 163840, 229376, 294912 Writing inode tables: done Creating journal (16384 blocks): done Writing superblocks and filesystem accounting information: done This filesystem will be automatically checked every 27 mounts or 180 days, whichever comes first. Use tune2fs -c or -i to override.

www.offensive-security.com

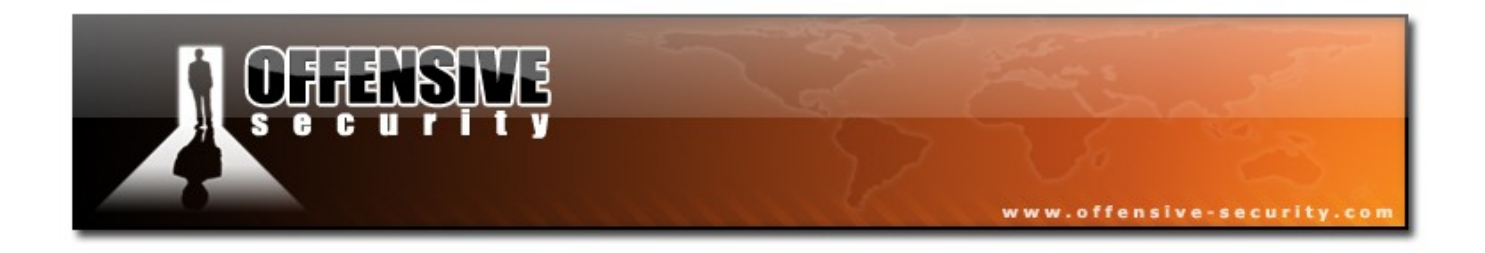

## **Mount the Devices**

The next step is to mount the devices onto the disk so we can install Backtrack. We will create directories in /tmp to mount them.

BT ~ # cd /tmp BT tmp # mkdir boot BT tmp # mkdir bt2 BT tmp # mount /dev/sdal boot BT tmp # mount /dev/sda3 bt2

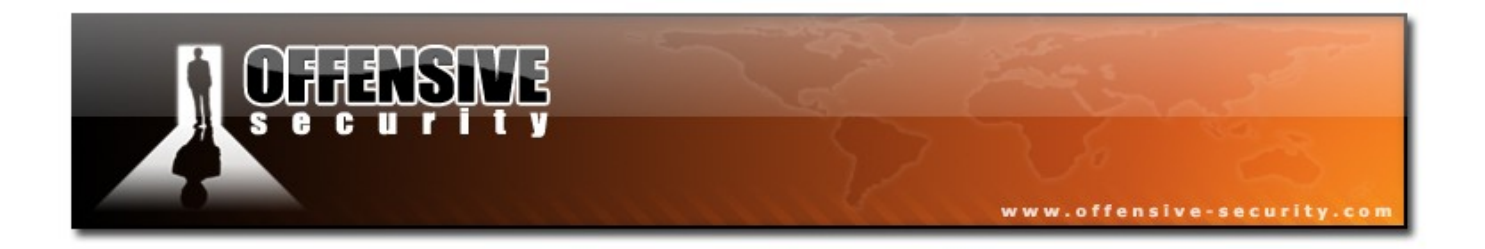

## **Backtrack Installer**

Now I will assume you have everything set up in terms of your hard drive, filesystems and partitions. Therefore, make sure you have started KDE. If you are still looking at a terminal prompt, start KDE with the following command:

#### BT ~ # startx

Once you are running KDE, click the K menu button on the lower left corner and follow the Menu:

#### K -> System -> Backtrack Installer

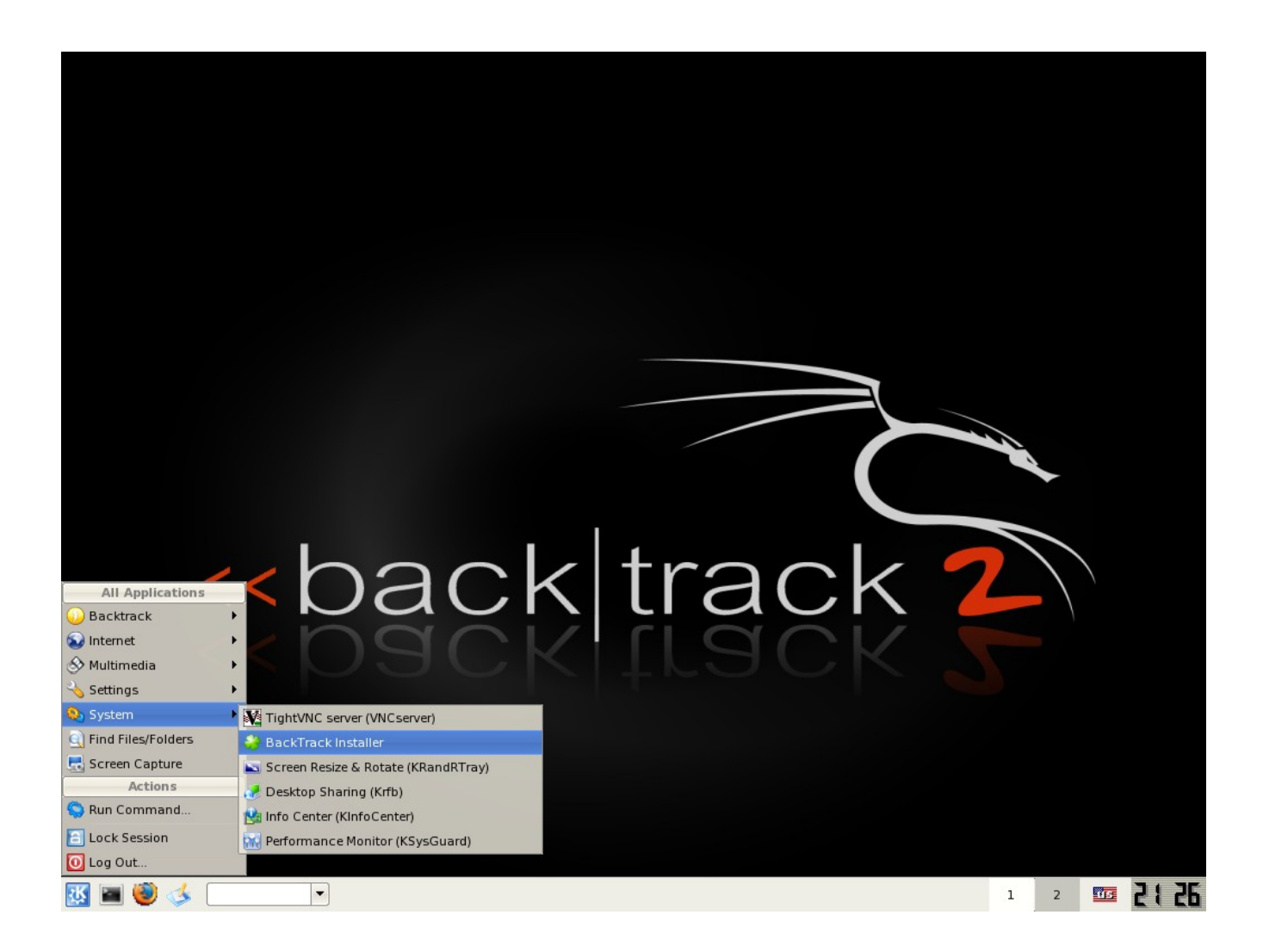

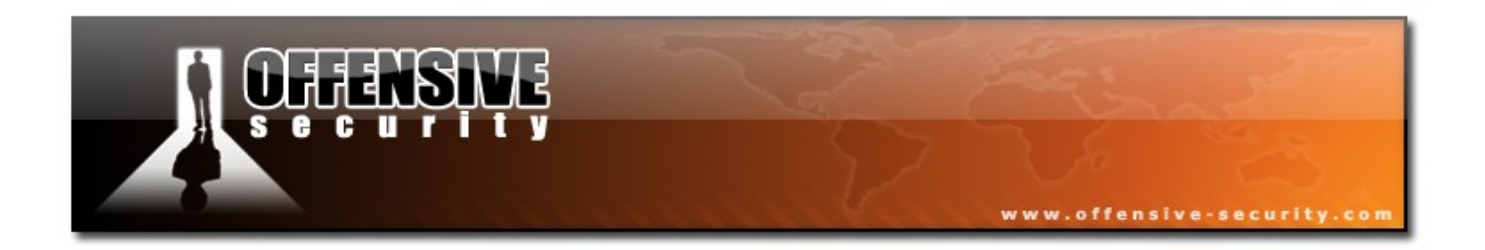

Once the Backtrack Installer comes up, first select the location that you would like to install Backtrack. I will be using /tmp/bt2 as that is the location of the where I have mounted the larger partition.

|               | )<br>0                    | BackTrack installer                                                                                                    |            |         |   |    |      |
|---------------|---------------------------|----------------------------------------------------------------------------------------------------|------------|---------|---|----|------|
|               |                           | :: BackTrack Ins                                                                                                    | staller :: |         |   |    |      |
| <u>&lt;</u> < |                           | Source (BackTrack CD):<br>Install BackTrack to:<br>Write MBR to:<br>Installation method<br>Live (Z00MB required)<br>- Install BackTrack like<br>Real (2700 MB required)<br>- Install BackTrack like | to USB Mas |         |   |    |      |
| / / ľ         | Select target and click ( | 50                                                                                                    |            |         |   |    |      |
|               | U                         | U 76                                                                                                    |            | Install |   |    |      |
|               |                           |                                                                                                    |            |         |   |    |      |
| 🔣 🗃 🦥 🤞 💽 💌   | 🤪 BackTrack installe      | r                                                                                                    |            |         | 2 | us | 2134 |

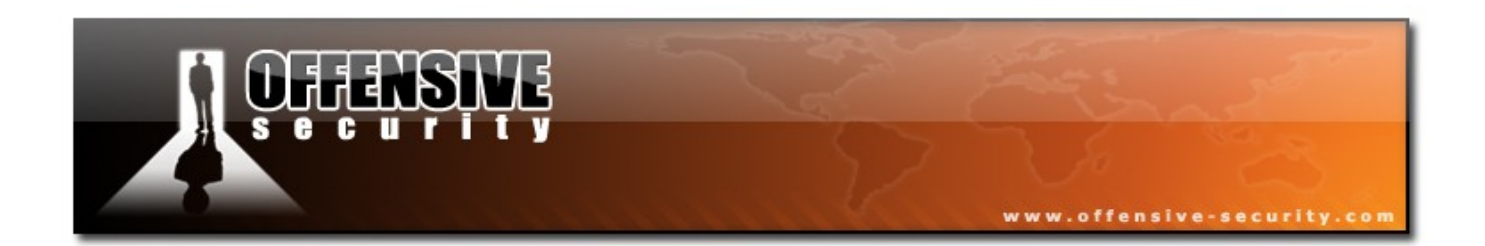

Next select the your Installation Method. The choices are either Live (700 MB required) or Real (2700 MB required). I have selected the Real Install because I have the space needed for it and it will be able to run faster without the compression. Obviously, if you are using a USB drive or hard drive which is smaller than 2700 MB you won't be able to do the Real Install.

| BackTrack Installer     :: BackTrack Installer ::     Source (BackTrack CD):     //boot     Install BackTrack to:     //tmp/bt2     Install BackTrack to:     Install BackTrack to:     Install BackTrack to:     Install BackTrack to:     Install BackTrack to:     Install BackTrack to:     Install BackTrack to:     Install BackTrack like a Live CD, compressed- to USB Mas     Real (2700 MB required)        Install BackTrack like real Linux, decompressed- to harddis     Select target and click Go     0%     Install     O%     Install     Select target and click Go     O%     Install     Select target and click Go     O%     Install     Select target and click Go     O%     Install     Select target and click Go                                                                                                    |           |                                                 |                                      |       |
|----------------------------------------------------------------------------------------------------|-----------|-------------------------------------------------|--------------------------------------|-------|
| :: BackTrack Installer ::   Source (BackTrack CD):   //boot   Install BackTrack to:   !tmp/bt2   Vrite MBR to:   !dev/sda   Installation method   Luve (200MB required)   . Install BackTrack like a Live CD, compressed to USB Mas   @ Real (2700 MB required)   . Install BackTrack like real Linux, decompressed to harddis     Select target and click Go     O%     Install     Select target and click Go     O%     Install     Select target and click Go     Install BackTrack like real Linux, decompressed to harddis     Install     Install     Select target and click Go     Install     Install     Select target and click Go     Install     Install     Select target and click Go     Install     Install     Select target and click Go     Install     Install     Select target and click Go     Install     Install     Select target and click Go     Install     Install     Select target and click Go     Install     Install     Install <th></th> <th>BackTrack installer</th> <th></th> <th></th>                                                                                                    |           | BackTrack installer                             |                                      |       |
| Source (BackTrack CD): (boot   Install BackTrack to: (mp/bt2)   Write MBR to: (dev/sda)   Installation method Uve (200MB required)   Install BackTrack like a Live CD, compressed- to USB Mas   Real (2700 MB required)   Install BackTrack like real Linux, decompressed- to harddis     Select target and click Go     0%     Install BackTrack like real Linux, decompressed- to barddis                                                                                                    |           | :: BackTrack In                                 | staller ::                           |       |
| Write MBR to: // dev/sda   Installation method   Live (200MB required)   Install BackTrack like a Live CD, compressed to USB Mas   Real (2700 MB required)   Install BackTrack like real Linux, decompressed to hardds     Select target and click Go     0%     Install     0%     Install     ************************************                                                                                                    |           | Source (BackTrack CD):<br>Install BackTrack to: | /boot /tmp/bt2                       |       |
| Installation method<br>Uve (ZOOMB required)<br>Install BackTrack like a Live CD, compressed - to USB Ma<br>Real (Z700 MB required)<br>Install BackTrack like real Linux, decompressed - to harddis<br>Select target and click Go<br>10%<br>Install<br>Install<br>Inst |           | Write MBR to:                                   | /dev/sda 🔻                           |       |
| <ul> <li>Live (ZOOMB required)</li> <li>Install BackTrack like a Live CD, compressed- to USB Mas</li> <li>Real (Z700 MB required)</li> <li>Install BackTrack like real Linux, decompressed- to harddis</li> <li>Select target and click Go</li> <li>Select target and click Go</li> <li>Install</li> </ul>                                                                                                    |           | Installation method                             |                                      |       |
| <ul> <li>Install BackTrack like a Live CD, compressed- to USB Mas</li> <li>Real (2700 MB required)</li> <li>Install BackTrack like real Linux, decompressed- to harddis</li> <li>Select target and click Go</li> <li>0%</li> <li>Install</li> </ul>                                                                                                    |           | C Live ( <u>7</u> 00MB required)                |                                      |       |
| Real (2700 MB required)   Install BackTrack like real Linux, decompressed- to harddis     Select target and click Go     0%     Install     0%     Install     0%     Install     0%     Install     0%     Install     0%     Install     0%     Install     0%     Install     10%     Install     10%     Install     10%     Install     10%     Install     10%     Install     10%     Install     10%     Install     10%     Install     10%     11%     12     12                                                                                                    |           | - Install BackTrack like                        | a Live CD, compressed- to USB Mas    |       |
| <ul> <li>Install BackTrack like real Linux, decompressed- to harddis</li> <li>Select target and click Go</li> <li>0%</li> <li>Install</li> </ul>                                                                                                    |           | Real (2700 MB required)                         |                                      |       |
| Select target and click Go          0%                                                                                                    |           | - Install BackTrack like                        | real Linux, decompressed- to harddis |       |
| Select target and click Go           0%                                                                                                    |           |                                                 |                                      |       |
| 0%     [nstall     Ø%     [nstall     Ø%     Install     Image: Image: Ima                                                                                                    | Se        | lect target and click Go                        |                                      |       |
| Install  Solution  BackTrack installer  2  2  2  2  2  2  2  2  2  2  2  2  2                                                                                                    |           | 0%                                              |                                      |       |
| BackTrack installer                                                                                                    |           |                                                 | Install                              |       |
| 😻 🌛 💽 🥪 BackTrack installer 🛐 2 💷                                                                                                    |           |                                                 |                                      |       |
| 😻 🎸 💌 🤪 BackTrack installer 🔯 2 🧰                                                                                                    |           |                                                 |                                      |       |
| 😻 🌛 💽 🔹 🤪 BackTrack installer 🔯 2 💷                                                                                                    |           |                                                 |                                      |       |
| 😻 🎸 💽 🥪 BackTrack installer 🛛 😰 2 🧰 🛃                                                                                                    |           |                                                 |                                      |       |
| Source and the second second s                                                                                                    |           |                                                 |                                      |       |
| V S BackTrack installer                                                                                                    |           |                                                 |                                      |       |
|                                                                                                    | 🖉 🔇 💶 🔰 🤘 | BackTrack installer                             |                                      | 2 🕮 🕻 |

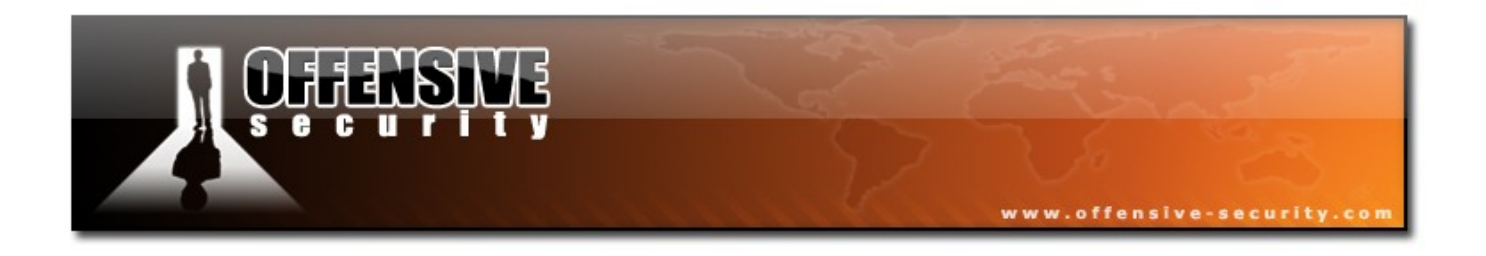

After you have selected your method, click install and Backtrack will be installed on your hard drive.

|       | 2                     | BackTrack installer        | 28                             |      |   |   |      |       |
|-------|-----------------------|----------------------------|--------------------------------|------|---|---|------|-------|
|       |                       | :: BackTrack Ins           | taller ::                      |      |   |   |      |       |
|       |                       | Source (BackTrack CD):     | /boot                          | •    |   |   |      |       |
|       |                       | Install BackTrack to:      | /tmp/bt2                       |      |   |   |      |       |
|       |                       | Write MBR to:              | /dev/sda                       |      |   |   |      |       |
|       |                       | Installation method        |                                |      |   |   |      |       |
|       | $\sim$                | O Live (700MB required)    |                                |      |   |   |      |       |
|       |                       | - Install BackTrack like a | Live CD, compressed- to USB M  | as   |   |   |      |       |
|       |                       | Real (2700 MB required)    |                                |      |   |   |      |       |
|       |                       | - Install BackTrack like n | eallinux decompressed to bar   | Idis |   |   |      |       |
|       |                       |                            | ear Einux, decompressed-to nar |      |   |   |      |       |
| < < L | conving /lib          | L                          |                                |      | _ |   |      |       |
| / / r | copying /iib          | 201/                       |                                |      |   |   |      |       |
|       |                       | 30%                        |                                |      |   |   |      |       |
|       |                       |                            | <u>w</u> ait                   |      |   |   |      |       |
|       |                       |                            |                                |      |   |   |      |       |
|       |                       |                            |                                |      |   |   |      |       |
|       |                       |                            |                                |      |   |   |      |       |
|       |                       |                            |                                |      |   |   |      |       |
| • 🕹 🍯 | 💝 BackTrack installer | r                          |                                |      | - | 2 | 1155 | 21:35 |

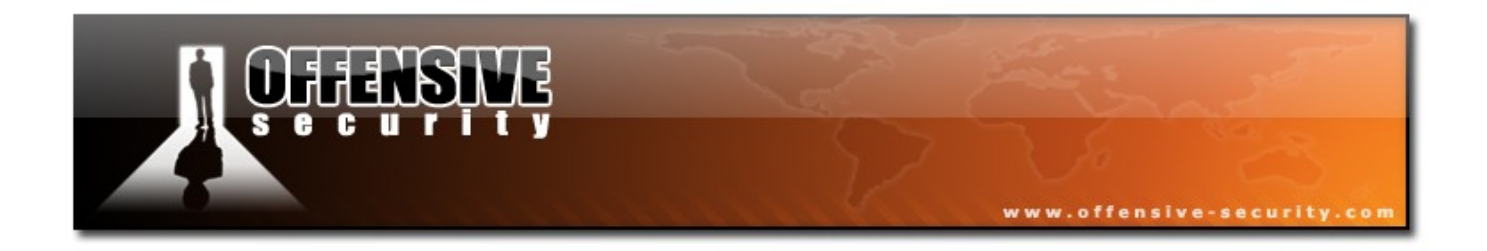

## **Final Notes**

The installation might seem to hang around 80%. This is normal. It is copying a huge **usr.mo**, which is not represented well in the in Installer.

Once the installation is over, reboot BackTrack. Don't forget to remove the CD / USB drive, and if all went well, Backtrack should now be installed on your hard disk.